80p 숫자 오기 수정

사람과의 대화처럼 다음 그림은 파이썬과 대화를 나누는 모습입니다. 크게 세 개의 질문과 대답 쌍으로 이루어져 있습니다. 첫 번째 질문은 1+2는 무엇인지, 두 번째 질문은 2\*3\*4\*5는 무엇인지, 세 번째 질문은 '안녕'이라고 작성한 경우에 각각 의 답변을 확인할 수 있습니다. 별다른 기호나 명령어를 입력하지 않더라도 직관적인 질문과 대답을 이어갈 수 있습니다.

이러한 대화식의 환경은 파이썬을 설치하는 경우에 기능을 지원하고 있고, 일반 적으로 사용하는 주피터 노트북<sup>Jupyter Notebook</sup>이나 파이참<sup>PyCharm</sup>, 아나콘다<sup>Anaconda</sup> 등에서 모두 사용할 수 있습니다. 여기에서는 설명의 편의를 위해 파이썬을 아나콘다 콘솔 환경에서 진행하며, > > > 뒤에 작성하는 내용은 우리가 직접 작성하는 질문이고, 바로 아래 출력되는 내용이 파이썬이 대답하는 부분임을 참고하기 바랍니다.

| >>> 1+2     | ■■■■ <b>첫 번째</b> 질문 |
|-------------|---------------------|
| 3           | ■■■ 첫 번째 대답         |
| >>> 2*3*4*5 | ■■■■ <b>두 번째</b> 질문 |
| 120         | ■■■■ <b>두 번째</b> 대답 |
| >>> '안녕'    | ■■■■ <b>세 번째</b> 질문 |
| '안녕'        | 세 번째 대답             |
|             |                     |

파이썬과의 대화

## 1.2 파이썬과 약속하기

매우 쉽고 자유로운 파이썬이지만, 몇 가지 규칙들이 있습니다. 이러한 기본 규 칙들을 이해해야 앞으로 남은 학습 과정을 순조롭게 진행할 수 있습니다.

Part 2

## 229p 코드 오류 수정 (vs 칼럼에서 중복 제거한 값을 구하기)

시다. 중복 제거한 값들을 확인하기 위해서는 unique() 함수를 사용합니다. 다음 결 과와 같이 am 열은 manual, auto라는 2개의 값으로 구성되어 있고, gear 열은 3, 4, 5, \*3, \*5라는 5개의 값, vs 열은 2개의 값으로 구성되어 있음을 알 수 있습니다.

여기서 전진기어 개수를 의미하는 gear 열에는 숫자가 아닌 \*3, \*5가 포함되어 있고, 엔진 유형을 의미하는 vs 열에는 0, 1이라는 값만 포함되어 있음을 확인할 수 있습니다. 이러한 문제는 나중에 전처리 단계를 통해서 가공할 예정입니다.

| <pre>&gt;&gt;&gt; print(data['am'].unique())</pre>   |  |
|------------------------------------------------------|--|
| ['manual' 'auto']                                    |  |
| <pre>&gt;&gt;&gt; print(data['gear'].unique())</pre> |  |
| ['4' '3' '*3' '5' '*5']                              |  |
| <pre>&gt;&gt;&gt; print(data['vs'].unique())</pre>   |  |
| [0 1]                                                |  |

# am 칼럼에서 중복 제거한 값들 구하기

# gear 칼럼에서 중복 제거한 값들 구하기

# vs 칼럼에서 중복 제거한 값들 구하기

## ■ 요약정보 확인하기: info

데이터의 **요약정보**를 확인하기 위해서 info() 함수를 사용합니다. 요약정보를 통 해 대략적으로 범주형 변수와 연속형 변수를 예상할 수 있고, 전체 데이터 크기, Null 값의 개수 등을 파악할 수 있습니다.

다음 결과를 통해서 전체 데이터 건수는 32건(32 entries)이고, 구성된 칼럼의 개수는 12개(total 12 columns)라는 사실을 재차 확인할 수 있습니다. 또한 cyl 열 의 Non-Null Count 값이 30 non-null인 것으로 보아 2개의 결측치가 존재하며, qsec 열에도 1개의 결측치가 있다는 사실을 알 수 있습니다.

이번에는 데이터 타입(Dtype은 Data type의 약자) 정보를 확인해봅시다. 그전 에 범주형 변수의 데이터 타입은 object 또는 string 등으로 출력되고, 연속형 변수 의 데이터 타입은 int64 또는 float64로 출력된다는 사실을 알아둡시다. 단, 범주형 변수의 값들이 문자열이라면 보통 자동으로 object 타입으로 인식되나, 숫자로 된 범주형 변수는 int64 등으로 인식될 수 있습니다.